## Процедура організації внесення учасниками РДН/ВДР змін до договорів про купівлю-продаж електричної енергії на РДН та на ВДР

1. Укладення додаткових угод до договорів про купівлю-продаж електричної енергії на РДН та на ВДР здійснюється через програмне забезпечення Оператора ринку XMtrade®/PXS.

2. В меню «Торговельний реєстр» - «Контракти» натисніть на кнопку «Додати додаткову угоду» до відповідного договору про купівлю-продаж електричної

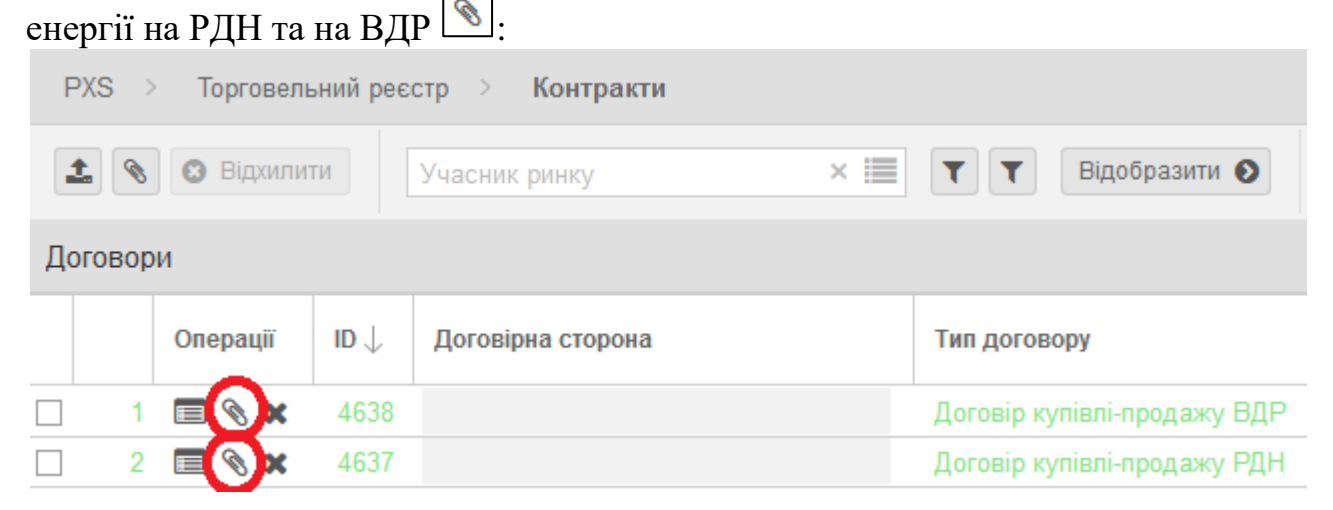

3. Завантажте необхідний шаблон додаткової угоди до відповідного договору про купівлю-продаж електричної енергії на РДН та на ВДР натиснувши кнопку .

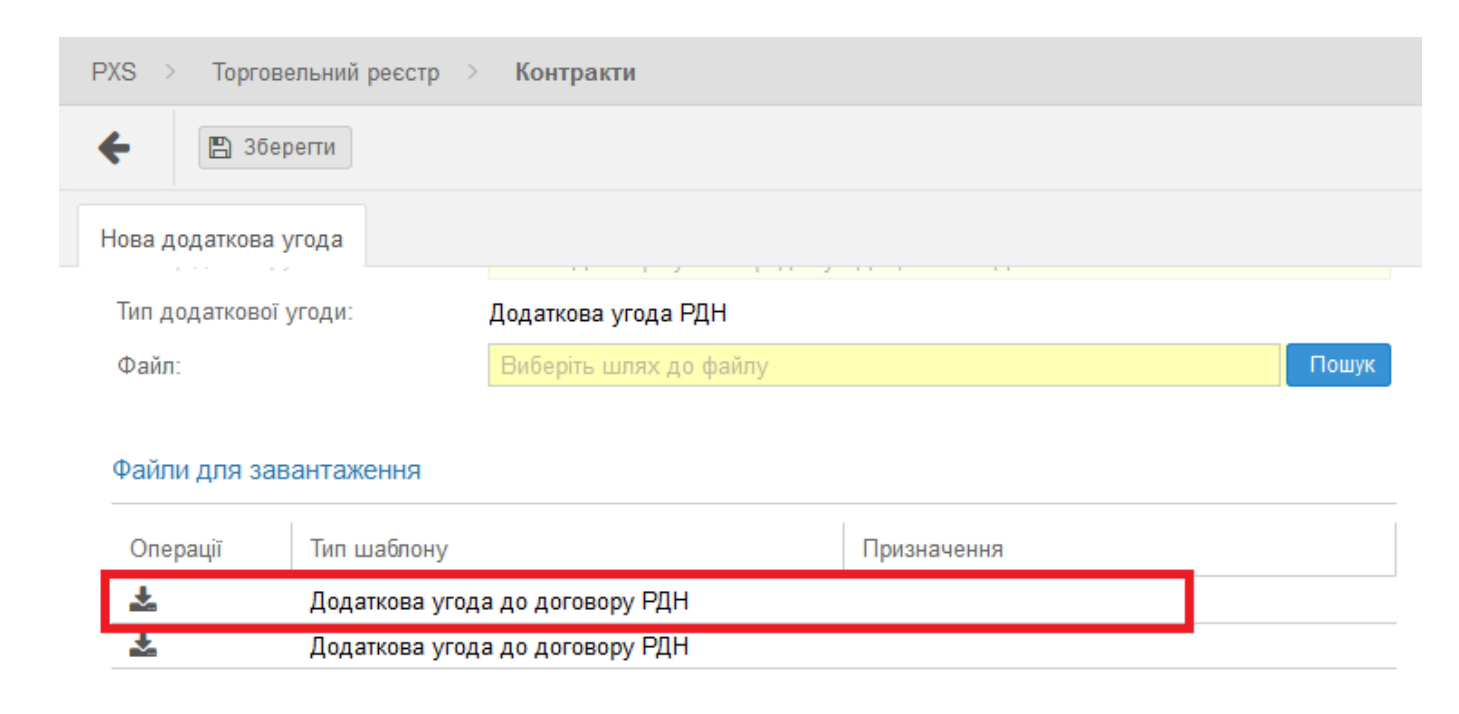

4. Збережіть файл під ім'ям:

Назва компанії Додаткова угода до договору РДН та Назва компанії Додаткова угода до договору ВДР відповідно. 5. Відкрийте на своєму комп'ютері завантажені файли (відкривати та заповнювати додаткові угоди необхідно в програмі <u>Adobe Acrobat Reader</u> DC).

6. Заповніть реквізитами своєї компанії поля додаткової угоди враховуючи таке:

- Додаткові угоди необхідно завантажувати в першій половині <u>робочого дня</u> <u>(до 12:00);</u>
- Реєстраційний номер додаткової угоди зазначається з урахуванням укладених додаткових угод (дивитись в розділі «Торговельний реєстр» -«Контракти» - «Додаткові угоди до договорів»);
- Дата додаткової угоди дата завантаження додаткової угоди до системи XMtrade®/PXS;
- Уповноважена особа, яка підписує додаткову угоду, повинна мати право її підписувати. На підставі довіреності уповноважена особа може підписати додаткову угоду лише за умови, що оригінал або завірена копія довіреності надавалась до Оператора ринку.

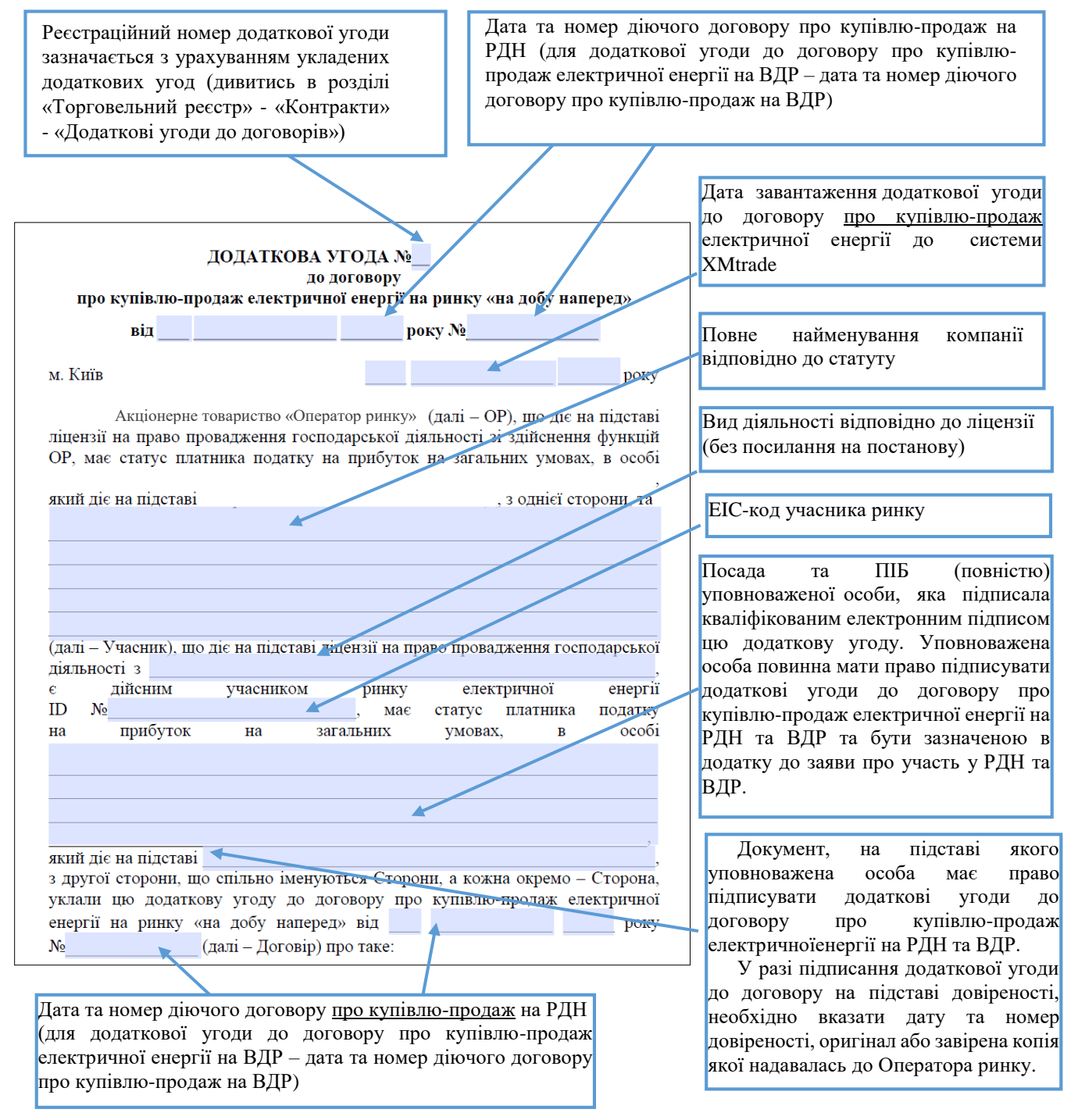

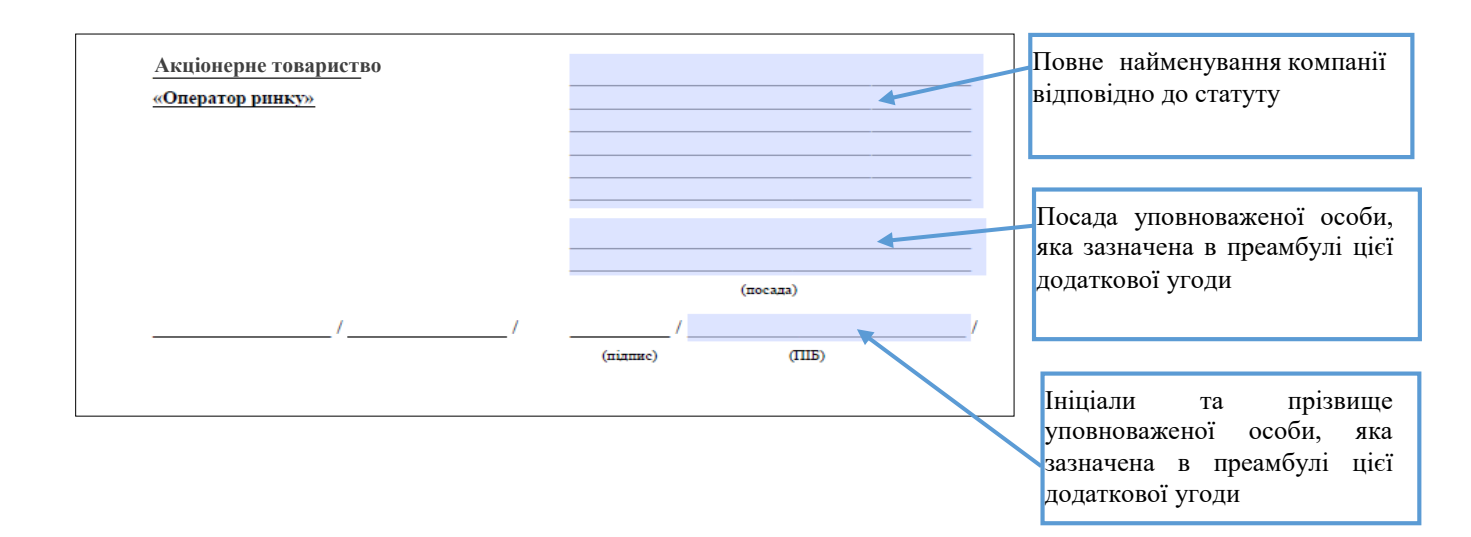

Переконайтесь, що всі поля заповнені правильно та відображаються коректно. Для перевірки рекомендуємо додаткові угоди роздрукувати.

7. Поверніться до системи XMtrade®/PXS, в меню «Торговельний реєстр» - «Контракти» натисніть на кнопку «Додати додаткову угоду» до відповідного

|              | •                | ••             | ·•• D       |                                                             | 8        |
|--------------|------------------|----------------|-------------|-------------------------------------------------------------|----------|
| логовору про | ) КУПІВЛЮ-ПРОЛАЖ | селектричної ( | енерги на Р | ЛН та на ВЛР∟                                               | <b>•</b> |
| Horopop) mpo | пушьшо продал    |                |             | $\mu$ $\mu$ $\mu$ $\mu$ $\mu$ $\mu$ $\mu$ $\mu$ $\mu$ $\mu$ |          |

| РХS > Торговельний реєстр > Контракти |      |            |                     |                   |                                                    |  |  |  |  |  |  |
|---------------------------------------|------|------------|---------------------|-------------------|----------------------------------------------------|--|--|--|--|--|--|
| 1                                     | 0    | 🕴 Відхилит | ги                  | Учасник ринку ×   | Відобразити 🔊                                      |  |  |  |  |  |  |
| Дог                                   | овор | и          |                     |                   |                                                    |  |  |  |  |  |  |
|                                       |      |            |                     |                   |                                                    |  |  |  |  |  |  |
|                                       |      | Операції   | $ID\downarrow$      | Договірна сторона | Тип договору                                       |  |  |  |  |  |  |
|                                       | 1    | Операції   | <b>ID</b> ↓<br>4638 | Договірна сторона | Тип договору           Договір купівлі-продажу ВДР |  |  |  |  |  |  |

8. У полі «Файл» вкажіть шлях до файлу, який треба завантажити. Завантажуєте заповнену додаткову угоду до відповідного договору про купівлю-продаж електричної енергії на РДН та на ВДР:

| PXS > Торговел     | ьний реєстр 🔿 <b>Контракти</b>      |   |
|--------------------|-------------------------------------|---|
| 🗲 🖺 Збере          | ти                                  |   |
| Нова додаткова уго | да                                  |   |
| Додати підписа     | ний додаткову угоду                 |   |
| Номер договору:    | - Договір купівлі-продажу ВДР 💦 🗸 🗸 |   |
| Тип додаткової уг  | ди. Додаткова угода ВДР             |   |
| Файл:              | Виберіть шлях до файлу              | > |

9. Коли з'явиться вікно «Електронний підпис» натисніть «Зчитати сертифікат»:

| BODY B. | Електронний підпис                                         |                                                      |
|---------|------------------------------------------------------------|------------------------------------------------------|
|         | Захищений носій (е.ключ Алмаз-1К, Кристал-1 тощо)          | Файловий носій (flash-диск, CD-диск, SD-картка тощо) |
|         | Кваліфікований надавач ел. довірчих послуг:                |                                                      |
| Г       | Визначити автоматично                                      | ✓                                                    |
| ił      | Особистий ключ (Key-6.dat, *.pfx, *.pk8, *.zs2 або *.jks): | Пароль захисту ключа:                                |
|         |                                                            | Обрати                                               |
| п       |                                                            |                                                      |
|         | Дата підписання:                                           |                                                      |
|         | Додаткова_угода_до_договору_BДPpdf                         |                                                      |
|         |                                                            |                                                      |
|         | 🔳 Зчитати серти                                            | фікат 🖸 Скасувати                                    |

10. Після зчитання сертифікату натисніть «Підписати»:

| -y     | Посада                             |
|--------|------------------------------------|
| зу ВДР |                                    |
| у ВДР  | програмист                         |
| у ВДР  | Дата підписання:                   |
|        | Додаткова_угода_до_договору_ВДРpdf |

## 11. Натисніть кнопку «Зберегти»

| <li>(S &gt; Торговельний реєст</li>                                          | тр > Контракти                                                                                            |   |
|------------------------------------------------------------------------------|----------------------------------------------------------------------------------------------------|---|
| 🖺 Зберегти                                                                   |                                                                                                    |   |
| ова додаткова угода                                                          |                                                                                                    |   |
|                                                                              |                                                                                                    |   |
| Додати підписаний додат                                                      | гкову угоду                                                                                               |   |
| Додати підписаний додат<br>Номер договору:                                   | гкову угоду<br>- Договір купівлі-продажу ВДР                                                              | ~ |
| Додати підписаний додат<br>Номер договору:<br>Тип додаткової угоди:          | гкову угоду<br>- Договір купівлі-продажу ВДР<br>Додаткова угода ВДР                                       | ~ |
| Додати підписаний додат<br>Номер договору:<br>Тип додаткової угоди:<br>Файл: | гкову угоду<br>- Договір купівлі-продажу ВДР<br>Додаткова угода ВДР<br>Додаткова_угода_до_договору_ВДРpdf | ∽ |
| Додати підписаний додат<br>Номер договору:<br>Тип додаткової угоди:<br>Файл: | гкову угоду<br>- Договір купівлі-продажу ВДР<br>Додаткова угода ВДР<br>Додаткова_угода_до_договору_ВДРpdf | ✓ |

12. Після отримання від учасника РДН/ВДР пропозицій щодо укладення додаткових угод до договорів про купівлю-продаж електричної енергії на РДН та на ВДР, Оператор ринку перевіряє коректність інформації та заповнення полів в додаткових угодах та підписує їх шляхом накладення КЕП уповноваженої особи Оператора ринку зі свого боку. Відповідна додаткова угода до договору про купівлю-продаж електричної енергії набирає чинності з моменту її підписання шляхом накладення КЕП уповноваженими представниками сторін.

У випадку наявності незаповнених полів або некоректної інформації в додаткових угодах, Оператор ринку звертається до учасника РДН/ВДР щодо необхідності коригування зроблених учасником РДН/ВДР пропозицій щодо укладення додаткових угод до договорів про купівлю-продаж електричної енергії на РДН та на ВДР. Після цього учасник РДН/ВДР повторює дії відповідно до пунктів 2-11 цієї Процедури.

Учасник РДН/ВДР отримує повідомлення про завершення укладення додаткової угоди шляхом відображення в полі «Стан додаткової угоди».

Після зазначення в полі «Стан додаткової угоди» статусу «Підтверджено» учасник РДН/ВДР може переглянути підписану обома сторонами додаткову угоду у системі програмного забезпечення Оператора ринку XMtrade®/PXS і у разі потреби роздрукувати її.

13. У разі потреби, учасник РДН/ВДР може вивантажити підписані електронними підписами додаткові угоди до договорів про купівлю-продаж електричної енергії на РДН та ВДР.

Для вивантаження підписаних електронними підписами додаткових угод в меню «Торговельний реєстр» оберіть вкладку «Контракти» та натисніть в розділі «Додаткові угоди до договорів» на кнопку 🗐 («Переглянути запис»).

| Навігація                                    | $\bigcirc$ | PXS                          | > Toproser | тьний ре    | естр > Контј   | ракти          |                             |                      |           |                 |                     |                         |               | OEC                   | EyOc ?        |
|----------------------------------------------|------------|------------------------------|------------|-------------|----------------|----------------|-----------------------------|----------------------|-----------|-----------------|---------------------|-------------------------|---------------|-----------------------|---------------|
| Налаштування користув                        | ча 🔒       | * 9                          |            | 1           |                |                |                             |                      |           |                 |                     |                         |               |                       |               |
| Експорт                                      |            | Догово                       | ри         |             |                |                |                             |                      |           |                 |                     |                         |               |                       |               |
| Імпорт                                       | - 1        |                              | Onenauii   | in l        | Beropipus cree |                | Тип поголори                | House goronomy       | Стан      | Dianus VD       | Diggues OD          | Amon                    | 7000000       | Monuchingan           | Monutina      |
| Списки                                       | - 11       |                              | Onepaqui   | ID $\oplus$ | договірна стор | Jona           | тип договору                | номер договору       | договору  | підпис ур       | підпіє ОР           | Автор                   | творено       | модифікував           | модифіка      |
| Учасники ринку                               | - 1        | 1                            | - N        | 352         |                |                | Договір купівлі-продажу ВДР |                      | Підтвердж | Так             | Так                 | 9                       | 1. 2025 13:19 |                       | 9. 1. 2025    |
| <ul> <li>Торговельний реєстр</li> </ul>      | - 1        | 2                            | ۵ 🖃        | 351         |                |                | Договір купівлі-продажу РДН |                      | Підтвердж | Так             | Так                 | 9                       | 1. 2025 11:41 |                       | 9. 1. 2025    |
| Контракти                                    | - 1        |                              |            |             |                |                |                             |                      |           |                 |                     |                         |               |                       |               |
| <ul> <li>Заявки</li> </ul>                   | - 1        |                              |            |             |                |                |                             |                      |           |                 |                     |                         |               |                       |               |
| Заявки РДН                                   | - 1        |                              |            |             |                |                |                             |                      |           |                 |                     |                         |               |                       |               |
| Заявки ВДР                                   | - 1        |                              |            |             |                |                |                             |                      |           |                 |                     |                         |               |                       |               |
| Панель інструментів ВДР                      |            |                              |            |             |                |                |                             |                      |           |                 |                     |                         |               |                       |               |
| Фінансове забезпечення                       | - 1        |                              |            |             |                |                |                             |                      |           |                 |                     |                         |               |                       |               |
| Статус фінансового заб                       | езпе       |                              |            |             |                |                |                             |                      |           |                 |                     |                         |               |                       |               |
| Забезпечення РН                              | - 1        |                              |            |             |                |                |                             |                      |           |                 |                     |                         |               |                       |               |
| Звернення                                    | - 1        |                              | Сторінка   | 1           | a1   > ≫       | C Auto ~       | Обрано: 0 😑                 |                      |           |                 |                     |                         | Відобј        | раження записів з 1 п | о 2, всього 2 |
| <ul> <li>Загальні результати торг</li> </ul> | is P       | Додаткові угоди до договорів |            |             |                |                |                             |                      |           |                 |                     |                         |               |                       |               |
| Загальні результати (всі                     | рин        |                              |            |             |                |                |                             |                      |           |                 | Стан                |                         |               |                       |               |
| Загальні результати                          |            |                              | Onepaцii   | UD ↓        | ID договору    | Номер договору | Договірна сторона           | Тип додаткової угоди | Номер д   | одаткової угоди | додаткової<br>угоди | Опис змін               | Підпис УР     | Підпис ОР             | Автор         |
| Результати за добу                           | - 1        | 1                            |            | 35          | 352            |                |                             | Додаткова угода ВДР  | 1         |                 | Підтвердж           | місцезнаходження (юриди | м Так         | Так                   | 1000          |
| Міслиний авіт                                |            |                              | -          | 34          |                |                |                             |                      | 1         |                 | Підтвердж           | місцезнаходження (юриди | ы. Так        | Так                   | 1000          |

Завантажте відповідну додаткову угоду до договору про купівлю-продаж електричної енергії натиснувши у строчці «Додаток» на 🔁.

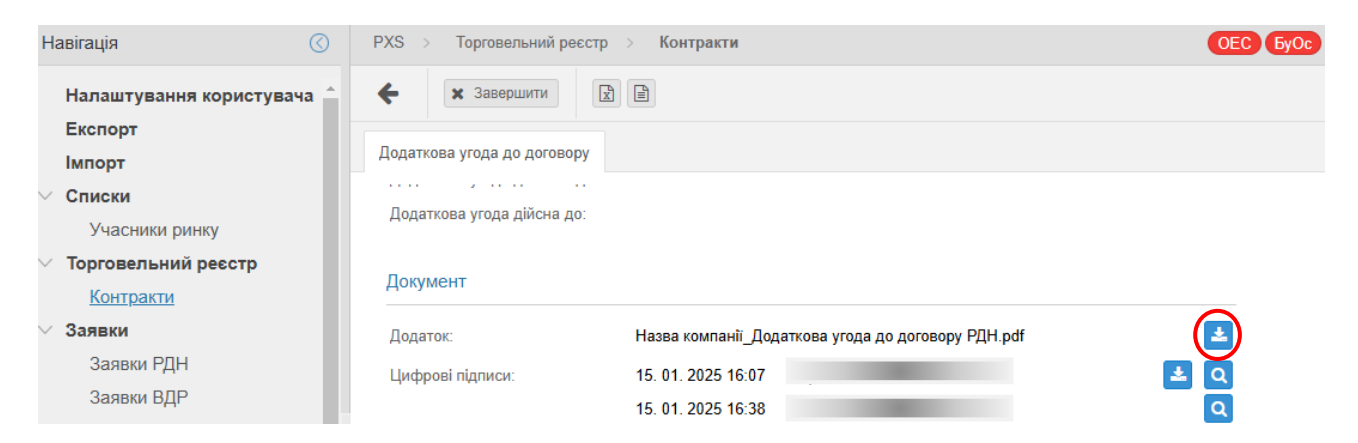

Також завантажте файл з електронними підписами уповноважених осіб двох

сторін додаткової угоди натиснувши у строчці «Цифрові підписи» на

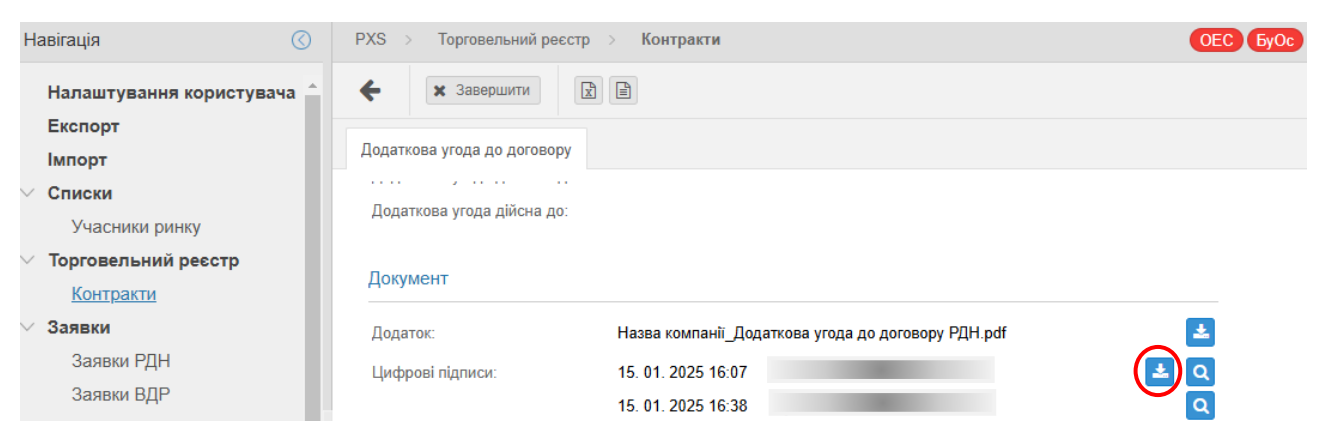

Перевірку підписів уповноважених осіб можна здійснити на вебсайті центрального засвідчувального органу (<u>https://czo.gov.ua</u>). При використанні онлайн сервісу перевірки електронних підписів потрібно додавати два файли, які завантажено відповідно до даного пункту.